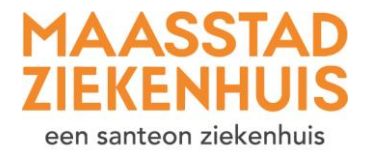

## Handleiding 'Inloggen op Mijn Maasstad'

U wilt inloggen op Mijn Maasstad Ziekenhuis met DigiD. Volg elke stap in deze uitleg.

Stap 1 Ga naar de website <u>www.maasstadziekenhuis.nl</u>.

Klik rechtsboven op 'Mijn Maasstad'.

Of ga gelijk naar www.maasstadziekenhuis.nl/mijn.

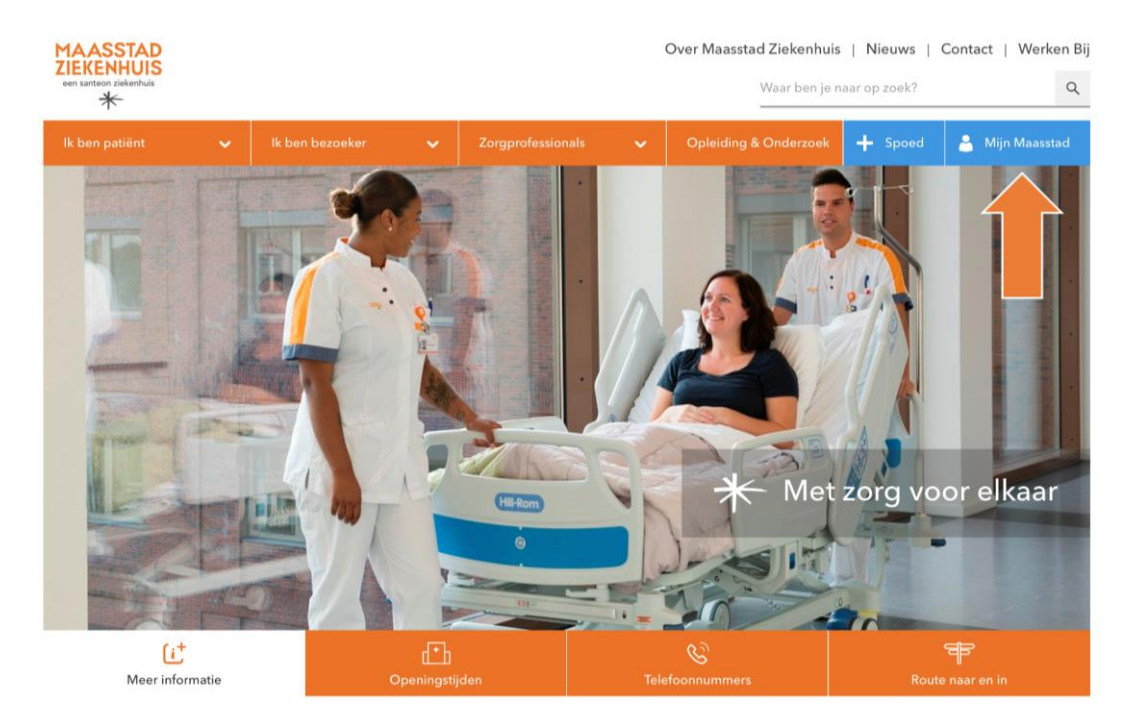

## **Stap 2** U bent op de pagina van Mijn Maasstad Ziekenhuis.

Klik op de oranje knop 'Inloggen met DigiD'.

|                                                                                                    |  |                                                                                                    |                                                                             |                                                                                       |                  | Opleiding & Onderzoek                                                                                                    | + Spoed                                                                                                    | 🍐 Mijn Maasstad                                                                      |
|----------------------------------------------------------------------------------------------------|--|----------------------------------------------------------------------------------------------------|-----------------------------------------------------------------------------|---------------------------------------------------------------------------------------|------------------|----------------------------------------------------------------------------------------------------|----------------------------------------------------------------------------------------------------|--------------------------------------------------------------------------------------|
| > Mijn Maasstad Ziekenhuis<br>Hoe werkt het?<br>Veelgestelde vragen<br>Disclaimer<br>Vanaf 15 december nieuwe uitstra-<br>ling Mijn Maasstad Ziekenhuis |  | <b>Mijn Maasstad Ziekenhuis</b><br>Mijn Maasstad Ziekenhuis is het patiëntenportaal van het Maasstad Ziekenhuis.<br>Hiermee heeft u overal toegang tot uw medische gegevens, afspraken, herhaalre-<br>cepten en kunt u vragen stellen aan uw zorgverlener. In Mijn Maasstad Ziekenhuis<br>kunt u ook zelf uw persoonlijke gegevens aanpassen en zich voorbereiden op uw<br>afspraak. |                                                                             |                                                                                       |                  |                                                                                                    |                                                                                                    |                                                                                      |
|                                                                                                    |  | -                                                                                                    | <ul> <li>Inlog</li> <li>Handle</li> <li>Instruct</li> <li>Veelge</li> </ul> | ggen met DigiD<br>eiding Inloggen met Digi<br>tievideo's voor DigiD<br>estelde vragen | g <b>iD</b><br>D | Inloggen met Digil<br>Alle patiënten kunnen in<br>Maasstad Ziekenhuis. O<br>U kunt inloggen vanaf h<br>ëntenregistratie uw Bun<br>gecontroleerd. Dit gebe<br>wij uw verwijzing hebbe | D<br>nloggen met hun<br>bok kinderen en h<br>net moment dat d<br>gerservicenumme<br>eurt meestal binn<br>en ontvangen. | DigiD op Mijn<br>un ouders.<br>e afdeling Pati-<br>er (BSN) heeft<br>en 24 uur nadat |

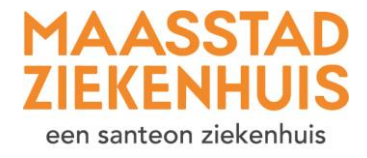

\*

Op <u>www.digid.nl</u> vindt u meer informatie en <u>instructievideo's</u> over DigiD. Eenvoudige uitleg over de DigiD app vindt u op de website <u>https://digid.steffie.nl/nl/meer-over-deze-website/</u>.

Stap 3 U bent op een scherm van DigiD.

 ★

 Bij Maasstad Ziekenhuis kunt u inloggen met uw DigiD.

 DigiD staat voor Digitale Identiteit; het is een

 gemeenschappelijk systeem waarmee de overheid op

 internet uw identiteit kan verifiëren. U kunt zelf uw

 DigiD aanvragen op https://www.digid.nl. Met uw

 DigiD kunt u bij steeds meer overheidsinstellingen

 terecht.

Klik op de oranje knop 'inloggen'.

**Stap 4** U bent op het inlogscherm van DigiD voor Mijn Maasstad Ziekenhuis.

Kies bij 'Hoe wilt u inloggen?' voor 'Met een sms-controle'. Of gebruik de app.

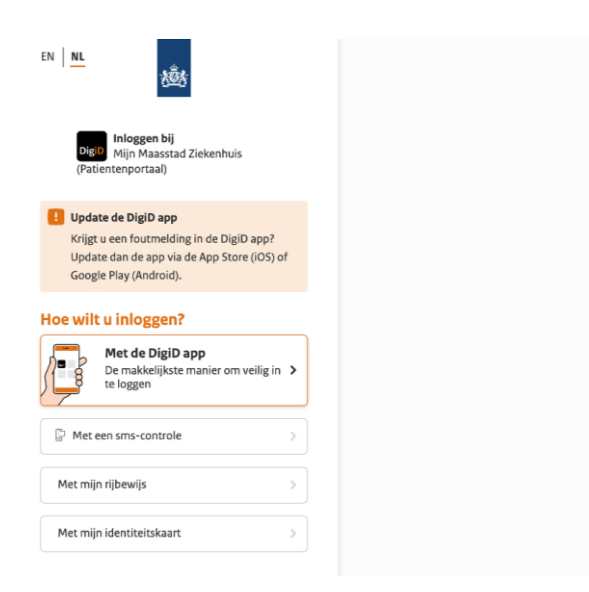

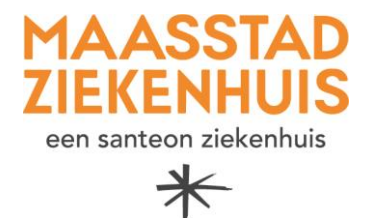

**Stap 5** Met sms-controle: vul uw gebruikersnaam en wachtwoord in van DigiD.

Klik op inloggen.

| 800 A                                                                |
|----------------------------------------------------------------------|
| DigiD Inloggen bij<br>Mijn Maasstad Ziekenhuis<br>(Patientenportaal) |
| Vul hieronder uw gebruikersnaam en<br>wachtwoord in                  |
| DigiD gebruikersnaam                                                 |
| Wachtwoord                                                           |
| ٢                                                                    |
| Onthoud mijn DigiD gebruikersnaam                                    |
| < Vorige Inloggen >                                                  |
| Wachtwoord vergeten?<br>Nog geen DigiD? Vraag uw DigiD aan           |

Stap 6 U ontvangt op uw mobiele telefoon een sms-code. Voer deze in.

|                                                                 | Vandaag 11:31                                                                                             |
|-----------------------------------------------------------------|----------------------------------------------------------------------------------------------------|
| 趣                                                               | Uw DigiD sms-code om<br>in te loggen bij Mijn<br>Maasstad Ziekenhuis<br>(Patientenportaal) is:<br>013-151 |
| Inloggen bij<br>Mijn Maasstad Ziekenhuis (Patientenportaal)     |                                                                                                    |
| Er is een sms-code gestuurd naar:                               |                                                                                                    |
| Verzonden op: 15 augustus 2019, 11:31 uur<br>(Nederlandse tiid) |                                                                                                    |
| □ Vul de code in die u op uw telefoon heeft                     |                                                                                                    |
| ontvangen.                                                      |                                                                                                    |
|                                                                 |                                                                                                    |
| Geen code ontvangen?                                            |                                                                                                    |
| C Annuleren Volgende >                                          |                                                                                                    |
| Controle via sms (opnieuw) aanvragen via Mijn DigiD             |                                                                                                    |
|                                                                 |                                                                                                    |
|                                                                 |                                                                                                    |
|                                                                 |                                                                                                    |

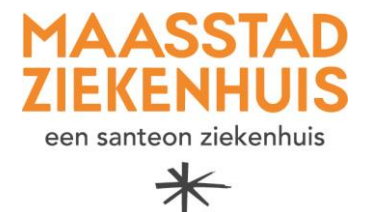

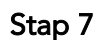

U bent ingelogd op Mijn Maasstad Ziekenhuis!

Op de startpagina ziet u direct uw komende afspraak. Ook ziet u bij 'Nieuwe meldingen' staan wat u moet doen. Bijvoorbeeld een paar gegevens controleren of een vragenlijst invullen die uw zorgverlener voor u heeft klaargezet.

Maar u kunt natuurlijk nog veel meer in Mijn Maasstad Ziekenhuis. Bijvoorbeeld uw 'Dossier' bekijken. Meer informatie en instructievideo's vindt u op <u>www.maasstadziekenhuis.nl/mijn</u>.

|         |                                         | Home Agenda v Dossier v E-consult Vragenlijsten Mijn gegevens v Folders                                                            | Q B. van der Berken-de<br>80363152 ~ U<br>01-01-1990 Vrouw |
|---------|-----------------------------------------|----------------------------------------------------------------------------------------------------|------------------------------------------------------------|
| <b></b> | Agenda<br>Afspraken bekijken            | Aankomende afspraak                                                                                                    | Î                                                          |
| ۲.,     | Contact<br>Contact opnemen              | MSpraak bij de zorginstelling           donderdag 07 december 2023 om 08:00 bij           Internist-Nefroloog, Interne Geneeskunde |                                                            |
| F       | FAQ<br>Veelgestelde vragen              | Maasstad Ziekenhuis                                                                                                    |                                                            |
| -       | Mijn gegevens<br>Mijn gegevens bekijken | Nieuwe meldingen                                                                                                    |                                                            |
|         |                                         | Check online in<br>U heeft vandaag of morgen een afspraak bij de zorginstelling. U kunt voor uw afspraak online inchecken.         |                                                            |
|         |                                         | Kik op de knop om uw contactgegevens te controleren         Controleren                                                            |                                                            |
|         |                                         | Ongelezen folders     U heeft 10 ongelezen folders     Lezen                                                                       | l                                                          |
|         |                                         | Vragenlijsten invullen         Invullen           U heeft 1 openstaande vragenlijst         Invullen                               |                                                            |
|         |                                         | Welkom op uw patiëntenportaal Mijn Maasstad Ziekenhuis.                                                                            |                                                            |
| Ð       | loog contrast                           | U kunt hier:<br>- uw gegevens controleren en aanpassen                                                                             |                                                            |